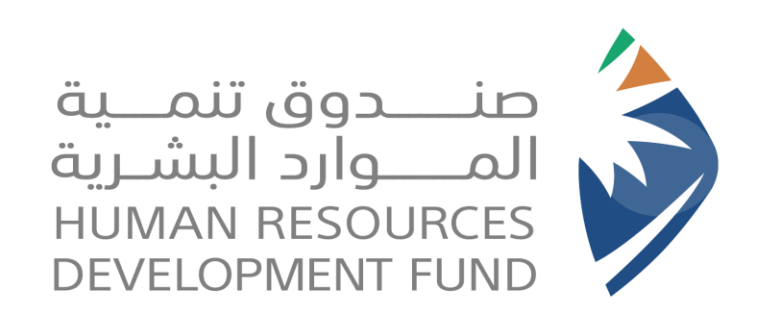

## Childcare Support Product (Qurah)

Guide Used for Children's Hospitality (Centers)

2023

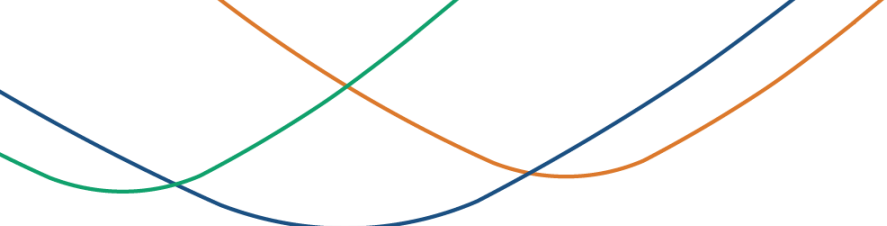

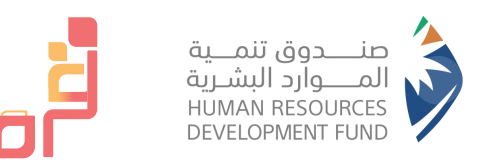

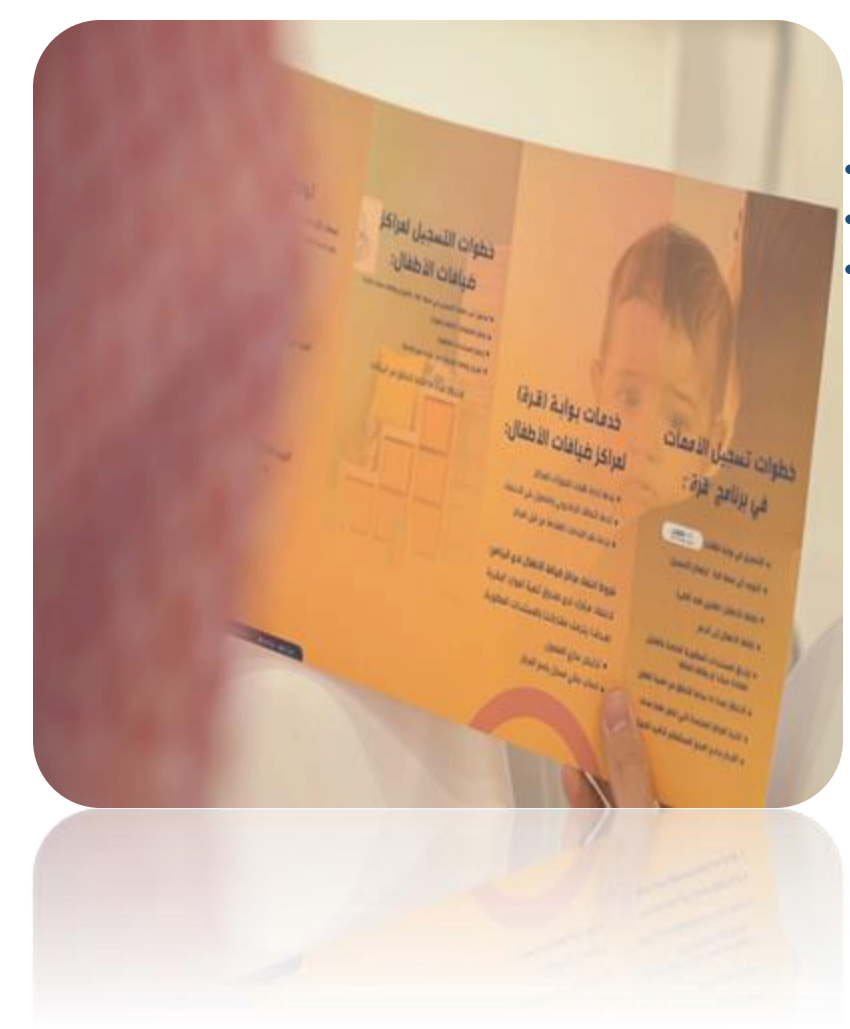

#### Index

- About the childcare support product "Qurah"
- Steps to register children's hospitality centers
- Steps to verify bank transfer numbers for completed bookings in the system.

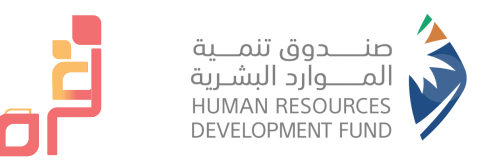

#### About Childcare Support Product "Qurra" :

 It is a national initiative established by the Human Resources Development Fund 'HADAF' to support and empower Saudi working women to join the labor market and invest in it, while she is reassured about the care provided to her children through supporting her in bearing part of the costs of hosting her children by choosing one of the nearby accredited centers.

#### **Objectives:**

- Supporting and increasing the percentage of Saudi women working in the private sector and encouraging their job stability.
- Improving and developing the environment and services of childcare centers in the Kingdom.
- Overcoming many barriers in the work environment for women in the Kingdom and making women achieve balance between their responsibilities.
- Creating transparency and accessibility to data and information related to childcare centers through Qurra portal.
- Empowering different types of nurseries in order to raise the efficiency of this sector.

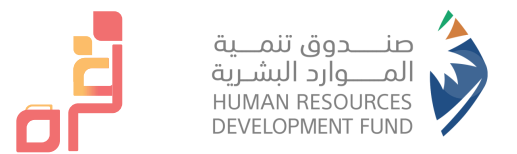

#### **Steps to Register Children's Hospitality Centers in the Product**

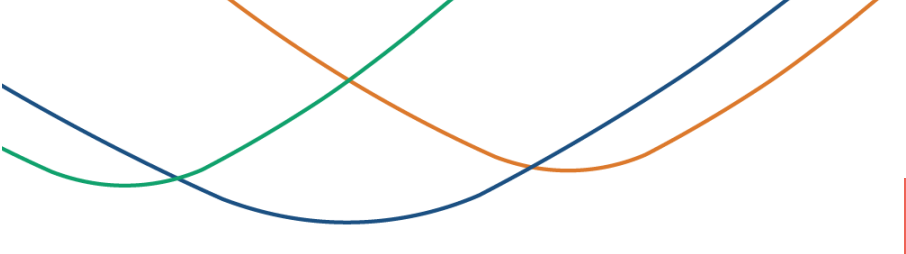

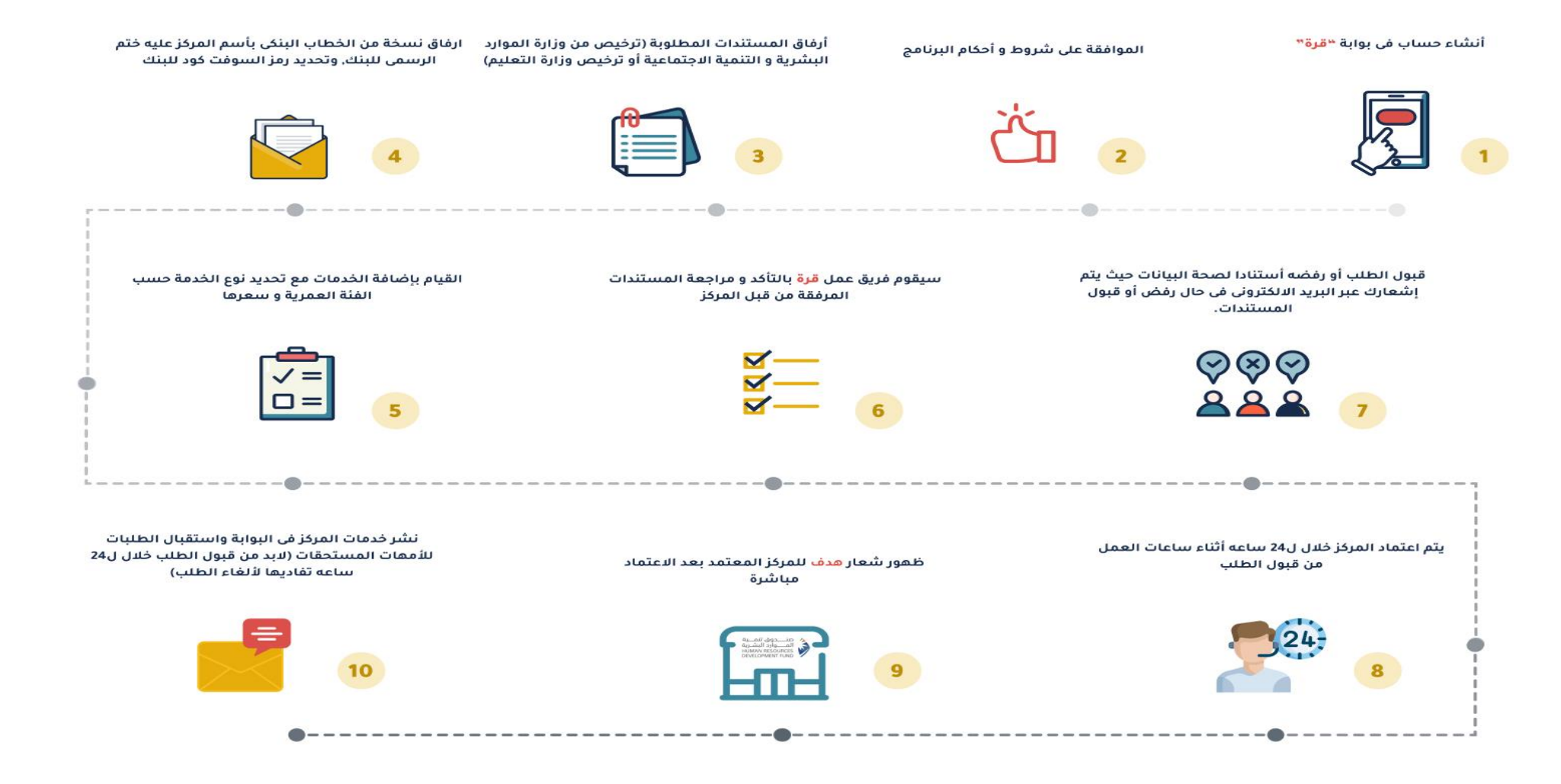

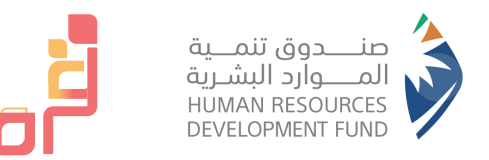

### **Steps to Register Children's Hospitality Centers**

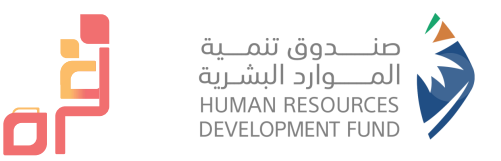

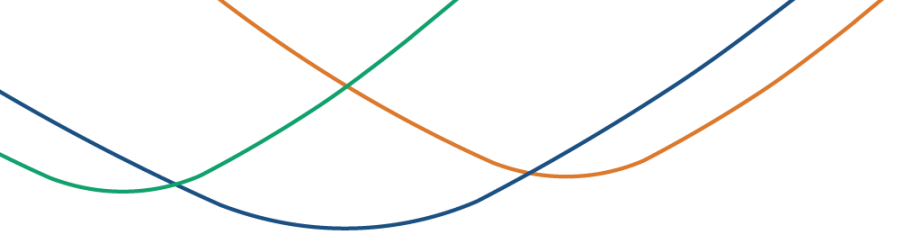

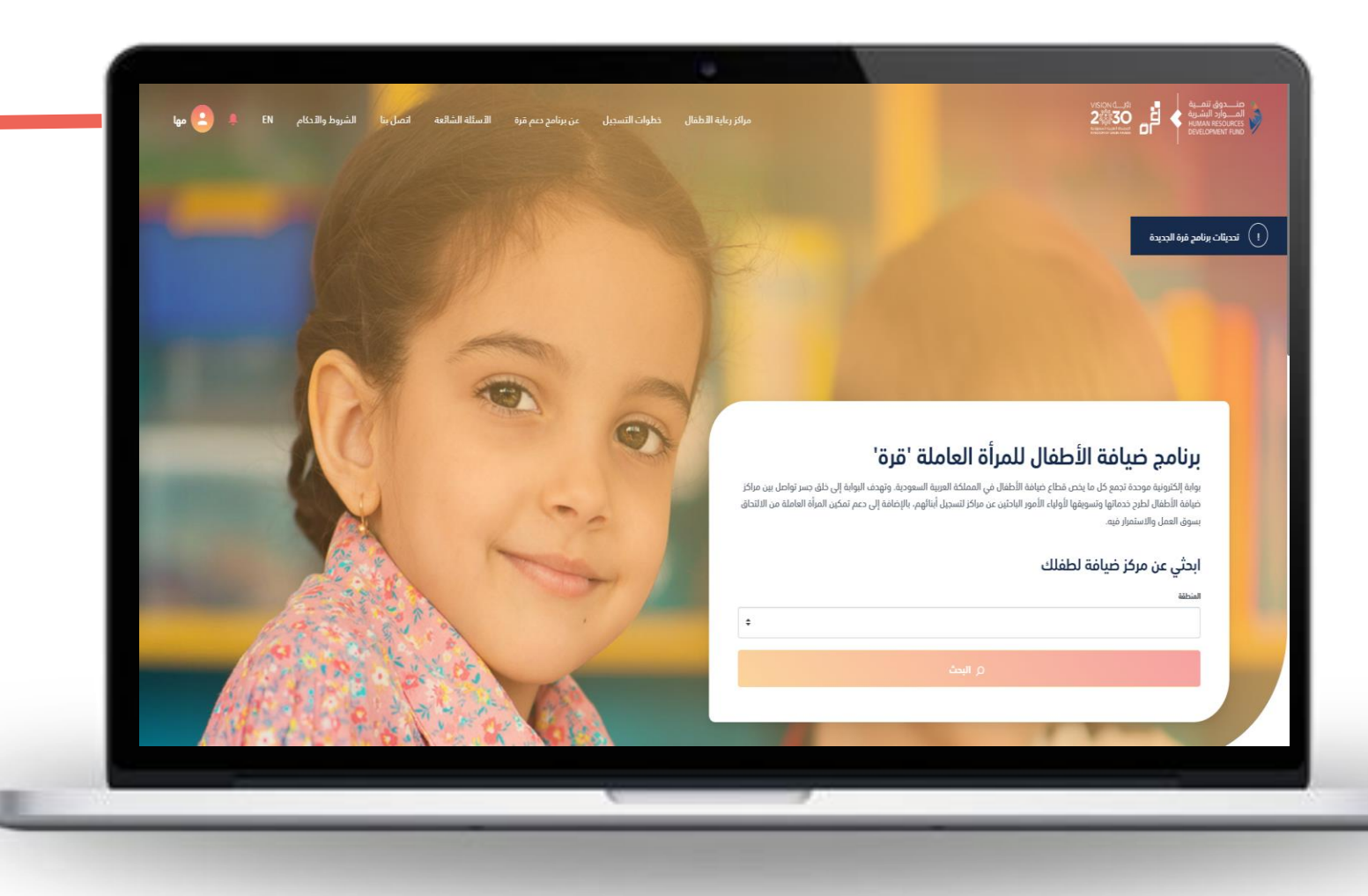

Click on the "Register" icon

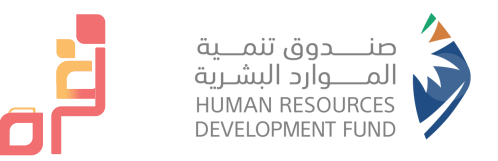

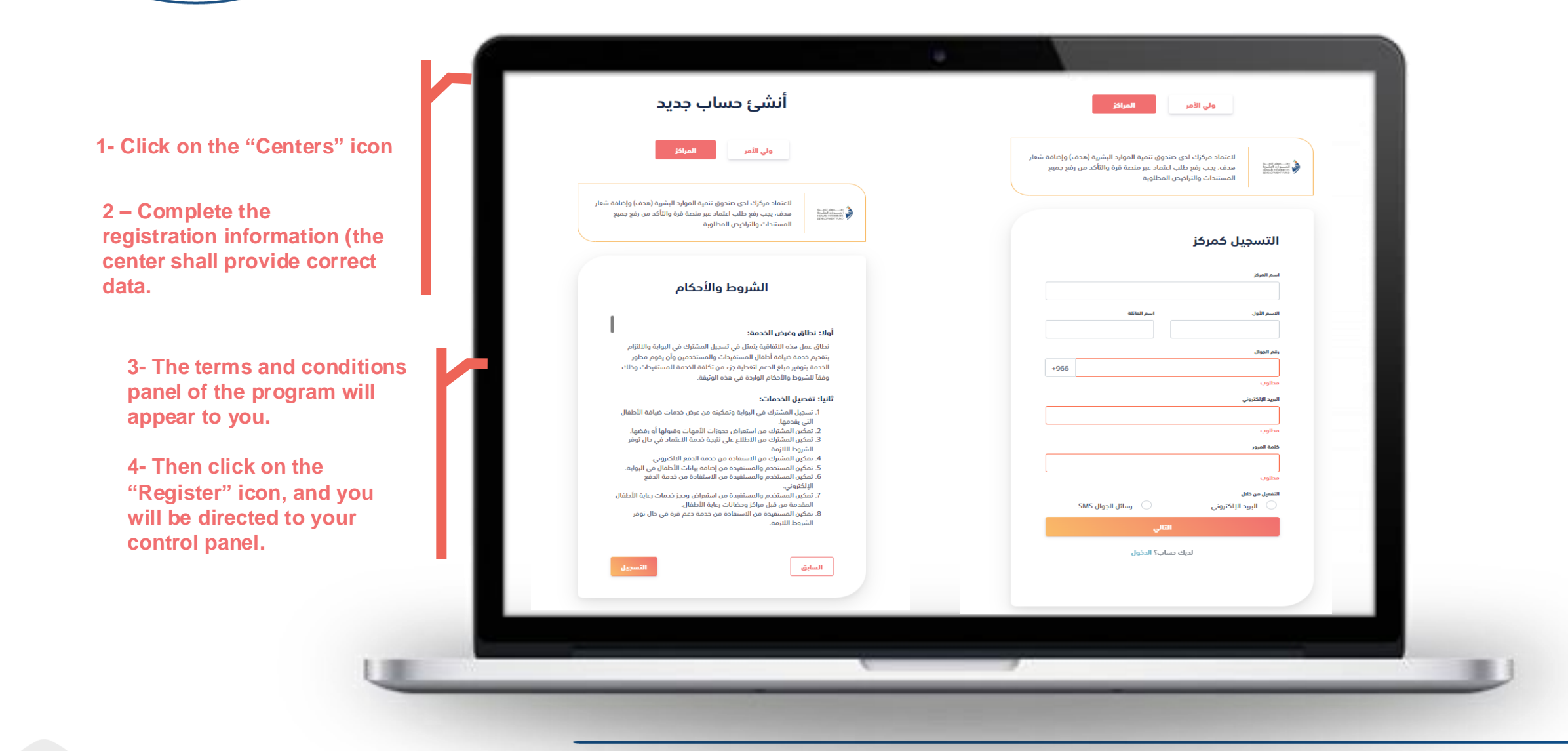

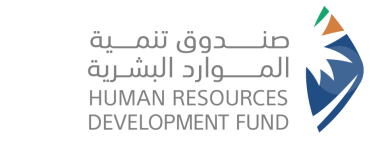

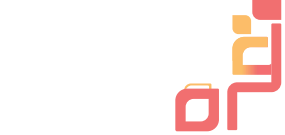

مراكز رعاية اللطفال خطوات التسجيل عن برنامج دعم قرة الأسئلة الشائعة اتصل بنا الشروط والأدكام EN 🌲 🧕 مها حرورك لن يظهر في منصة فرة إلا بعد التحقق من إكمال الثالي: -اكمال جميع المعلومات العامة والبنكية. - إرفاق المستندات المطلوبة. ، حي في حال تم قبول طلبك يجب إخافة خدمات ونشرها ليتم إظهار المركز في صفحة مراكز رعاية الأطفال. تفعيل حسابي مها المحيسن المعلومات الأساسية صابى اسم العائلة الاسم الأول المحيسن لهه 🤤 لودة التحكم البريد الإلكتروني رقم الجوال 🔒 الفروع roba2018rr@gmail.com +966542832456 الدبوزات كلمة المرور الخدمات تغيير كلمة المرور المستندات الحور 🗏 الفواتير

A message appears stating: "Complete all general and banking information and attach the required documents."

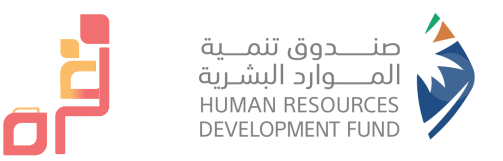

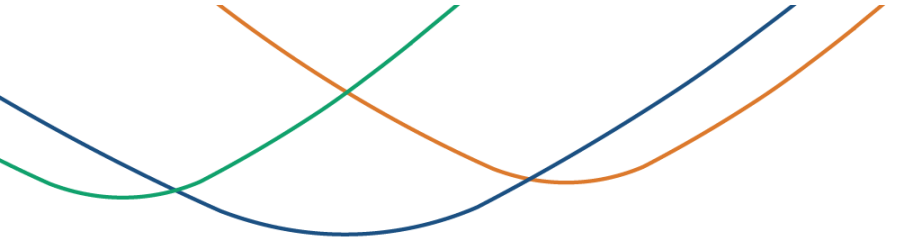

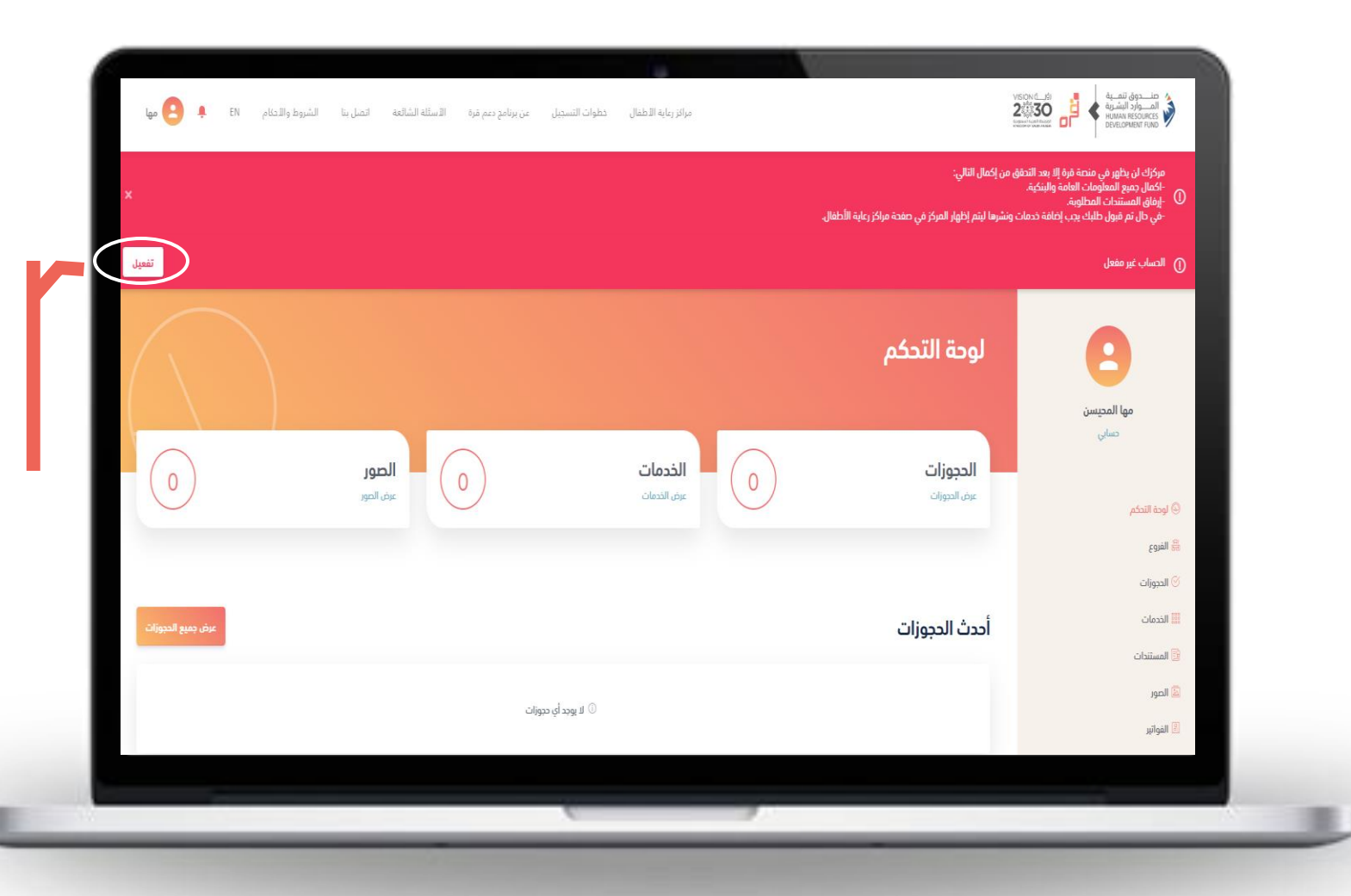

The Message appearance means that your center has not been activated, and its registration has not been completed. In order for you to complete the registration of your center, please click on the "Activation" button

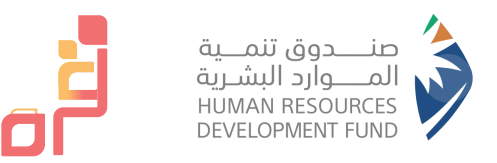

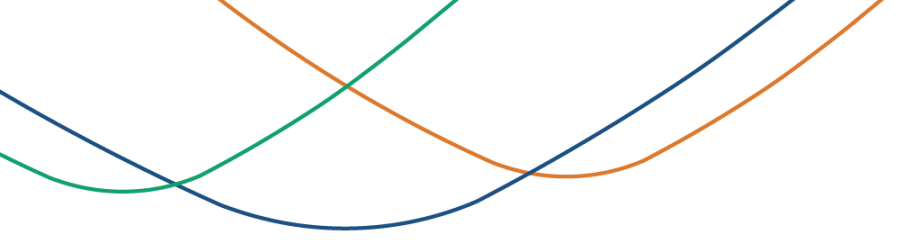

|                                                            | Qurrah 8:38 AM مرحبا بك، نأمل استخدام رمز التفعيل : 164076 لتفعيل حسابك في<br>منصة قرة                                  |  |
|------------------------------------------------------------|----------------------------------------------------------------------------------------------------|--|
| he activation<br>to the<br>I, it shall be<br>becified box. | م ارسال رسالة نصية تضمن ود تعميل الحسال .<br>معد اددل ود انتميل بالاسر .<br>معد اددل ود انتميل بالاسرالي<br>معمل<br>الم |  |
|                                                            |                                                                                                    |  |

After receiving the activation code according to the selected method, it shall be entered in the specified box.

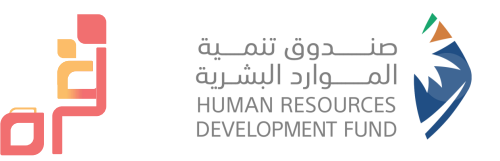

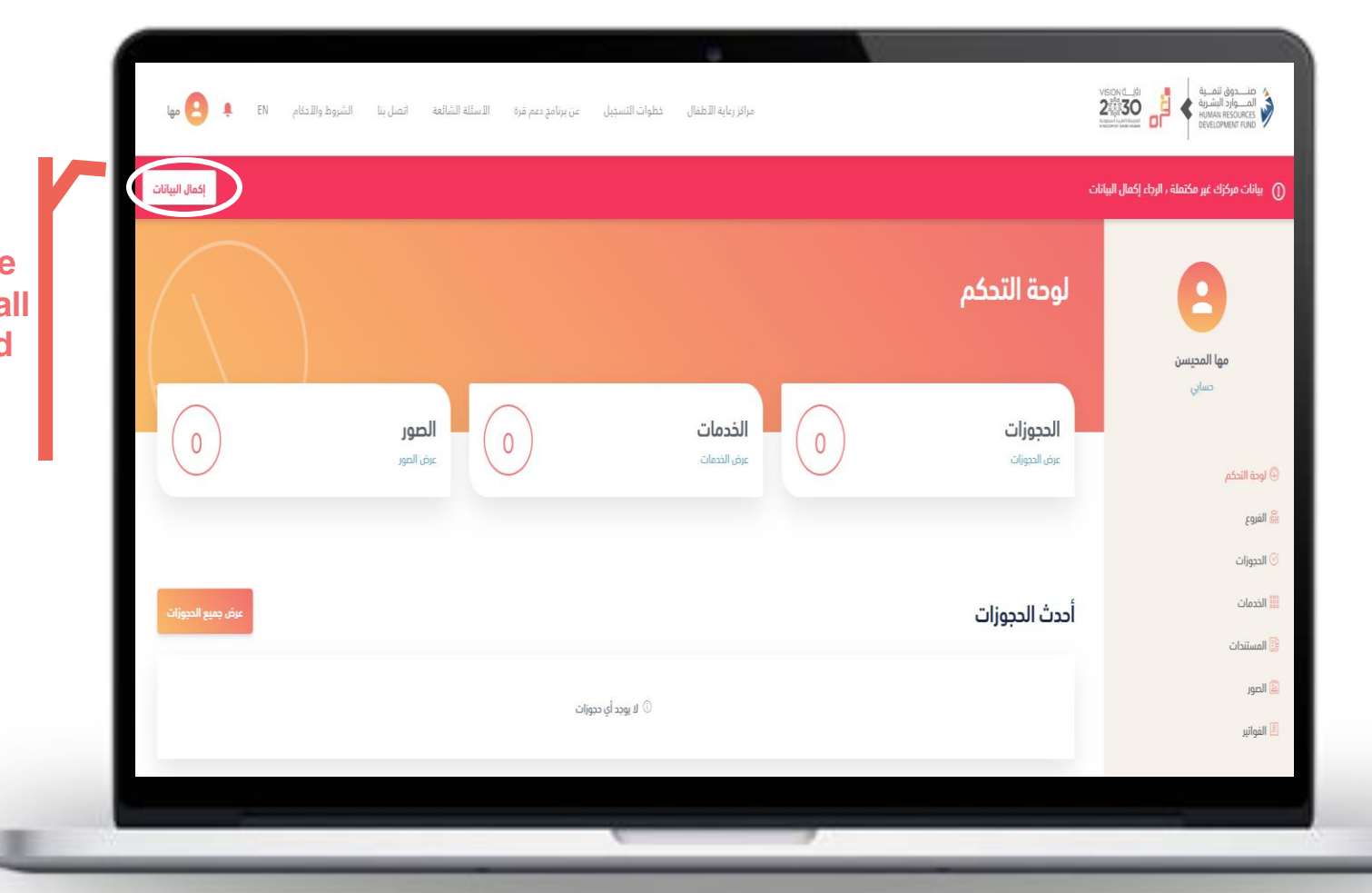

Select the "Complete Data " icon to fill in all the center's data and attach the required documents

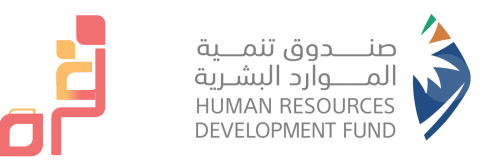

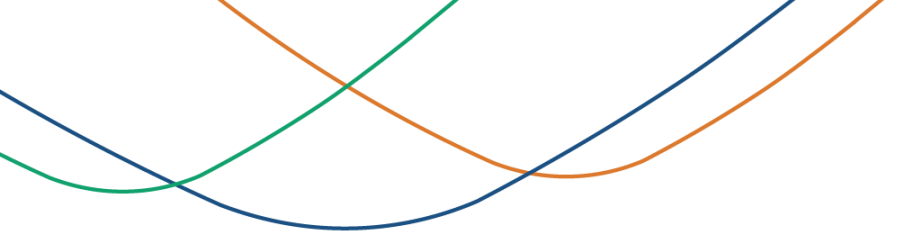

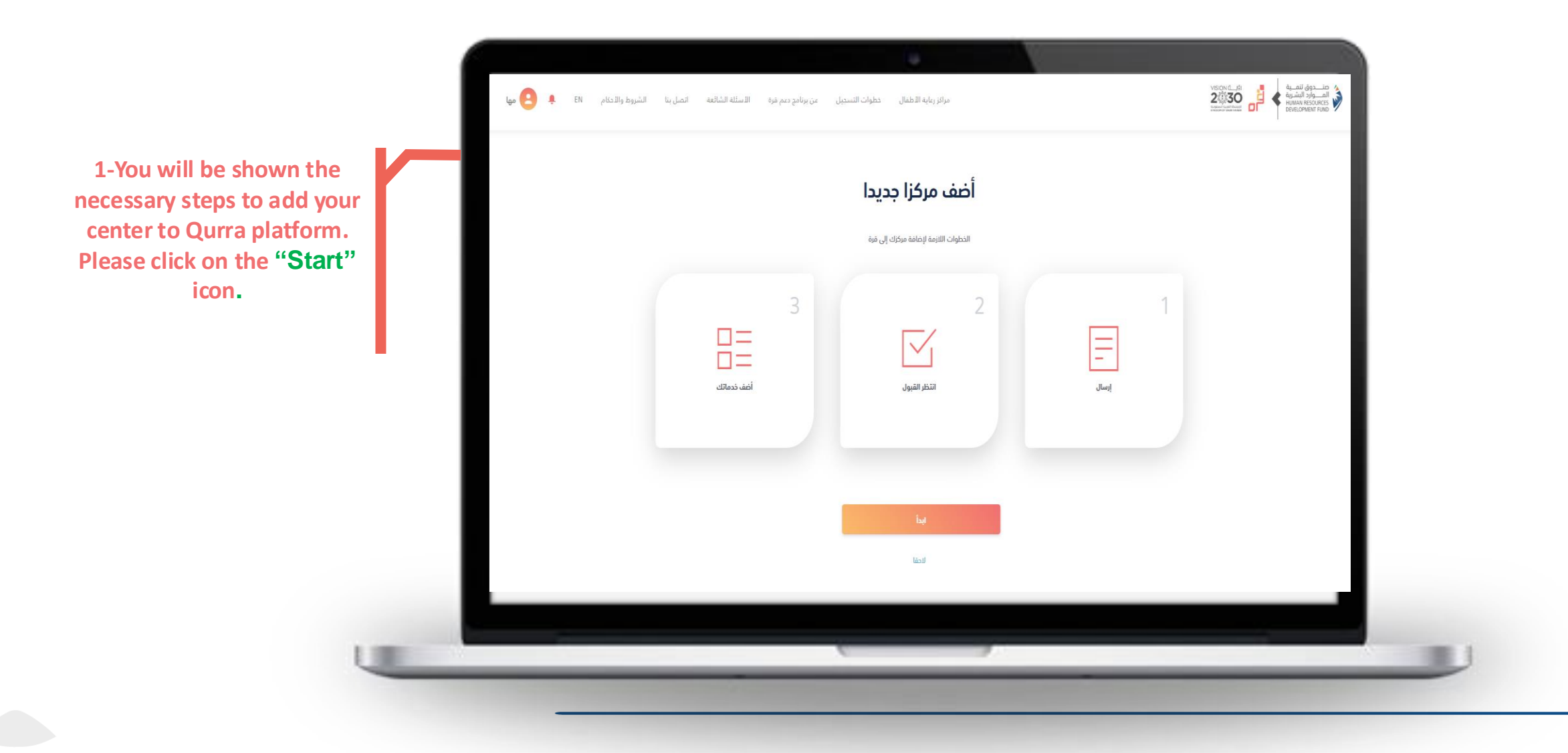

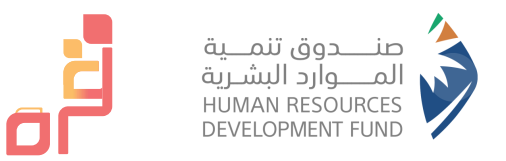

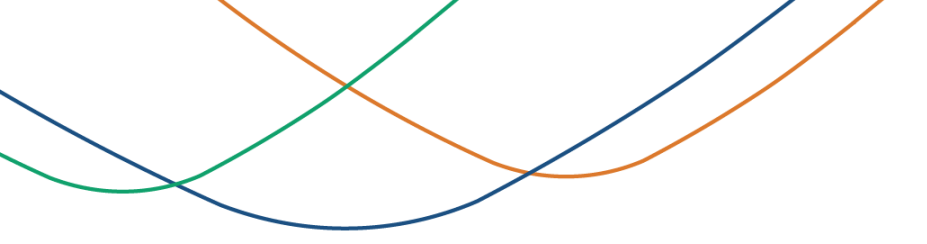

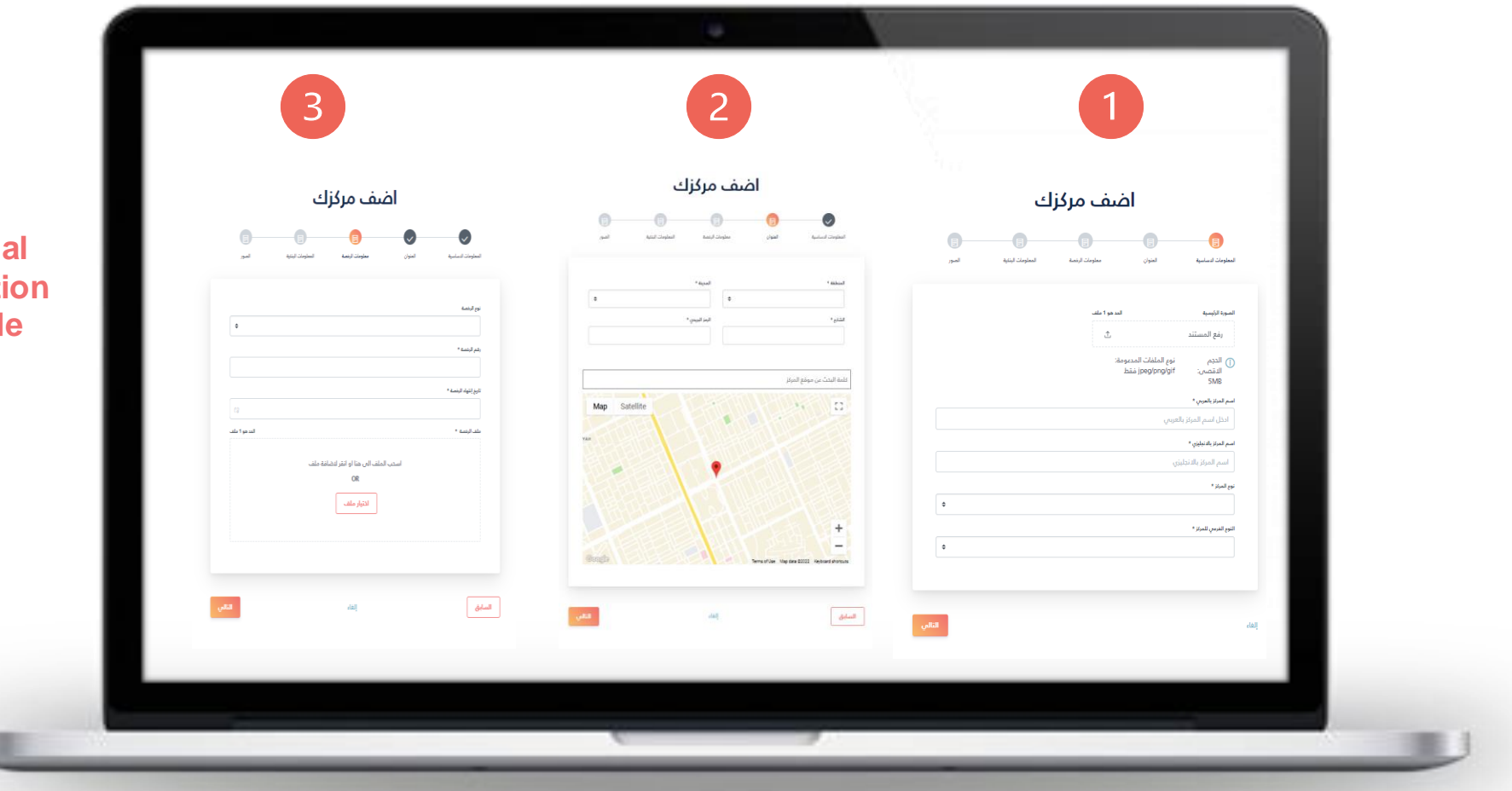

Attach the center's initial documents and information (the center shall provide correct data)

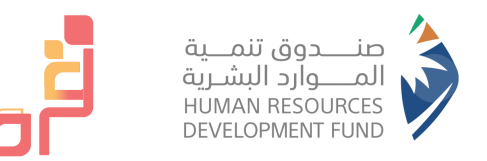

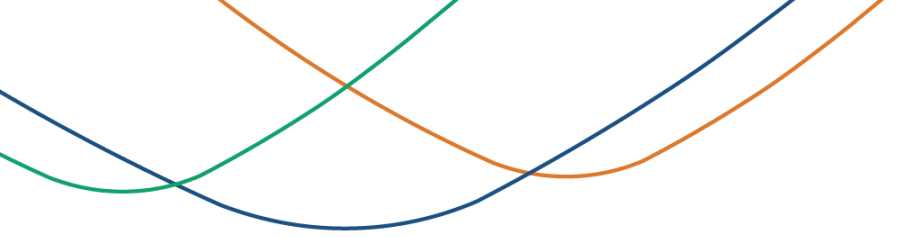

|                                    | اضف مرکزک                                                                                                    |
|------------------------------------|----------------------------------------------------------------------------------------------------|
|                                    | المعلومات الدساسية         العنوان         معلومات الرشصة         العملومات الرشوية         العملومات الرشوية        |
| have your center accredited,       | ্র * অন্য<br>SA1010101010101010101010                                                                                |
| lease fill in the license data and | <ul> <li>يرجى التأكد من صحة رقم الآيبان حيث سيتم اعتماده لتحويل مبالغ الدعم الشهرية</li> <li>مله البيان *</li> </ul> |
| Inking Information.                | اسحب الملف الى هنا او انقر لدضافة ملف<br>OR<br>اختيار ملف                                                            |
|                                    |                                                                                                    |
|                                    | احک اسم خاص البطامه<br>رقم السويفت *                                                                                 |
|                                    | <ul> <li>المعلومات البنكية أعلاه خاصة بالشركة الأم</li> </ul>                                                        |
|                                    | ارغب باعتماد المركز<br>سيتم اعتماد المركز بعد التأكد من معلومات الرئضة والمعلومات البنكية                            |
|                                    | السابق                                                                                                    |
|                                    |                                                                                                    |
|                                    |                                                                                                    |
| L III                              |                                                                                                    |

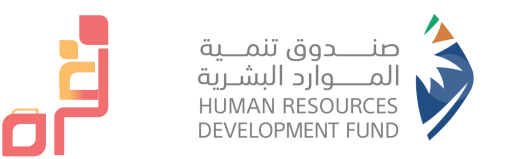

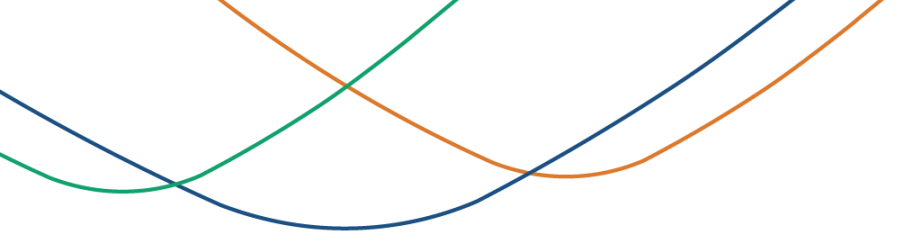

|                    | اصف مردرت                              |                               |   |
|--------------------|----------------------------------------|-------------------------------|---|
| ية الصور           | معلومات الرغصة المعلومات البنة         | ILARDEQUE ILANDEQUE           |   |
| <br>الحد هو 10 ملف |                                        | صور المركز *                  |   |
|                    | اسحب الملف البي هنا او انقر لاضافة ملف |                               |   |
|                    | OR                                     |                               |   |
|                    | اختيار ملف                             |                               |   |
|                    | Picture1.png                           |                               |   |
|                    | _P                                     |                               |   |
|                    |                                        |                               |   |
|                    |                                        | 🖌 🔹 أوافق على الشروط والأحكام |   |
|                    |                                        |                               |   |
| ارسل               | إلغاء                                  | سابق                          |   |
|                    |                                        |                               | _ |
|                    |                                        |                               |   |
|                    |                                        |                               |   |

High-quality images of the center shall be added to be displayed on the portal

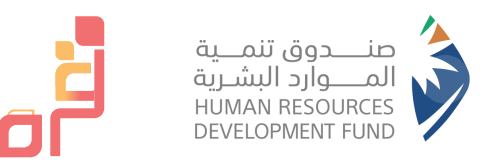

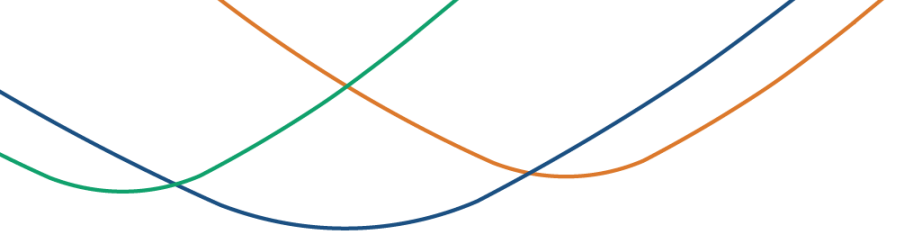

|   |             | اح                       | ں طلبکم بنجا                  | تم إرساا                        |            |       |   |  |
|---|-------------|--------------------------|-------------------------------|---------------------------------|------------|-------|---|--|
|   |             | بك الذي سيتم خلال ۷ ايام | رجاء الانتظار حتى يتم قبول طل | للبك لإضافة مركز جديد بنجاح. ال | تم إرسال ط |       |   |  |
|   | =           | 3                        |                               | 2                               |            |       | • |  |
|   | الصف خدماتك |                          | انتظر القبول                  |                                 |            | ارسال |   |  |
|   |             |                          |                               |                                 |            |       |   |  |
|   |             |                          |                               |                                 |            |       |   |  |
|   |             |                          | ماب الى الرئيسية              | الذه                            |            |       |   |  |
|   |             |                          |                               |                                 |            |       | _ |  |
| _ |             |                          | <u> </u>                      | _                               |            |       |   |  |

Your center has been registered, and your request has been successfully submitted to Qurra team!

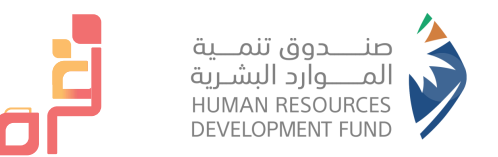

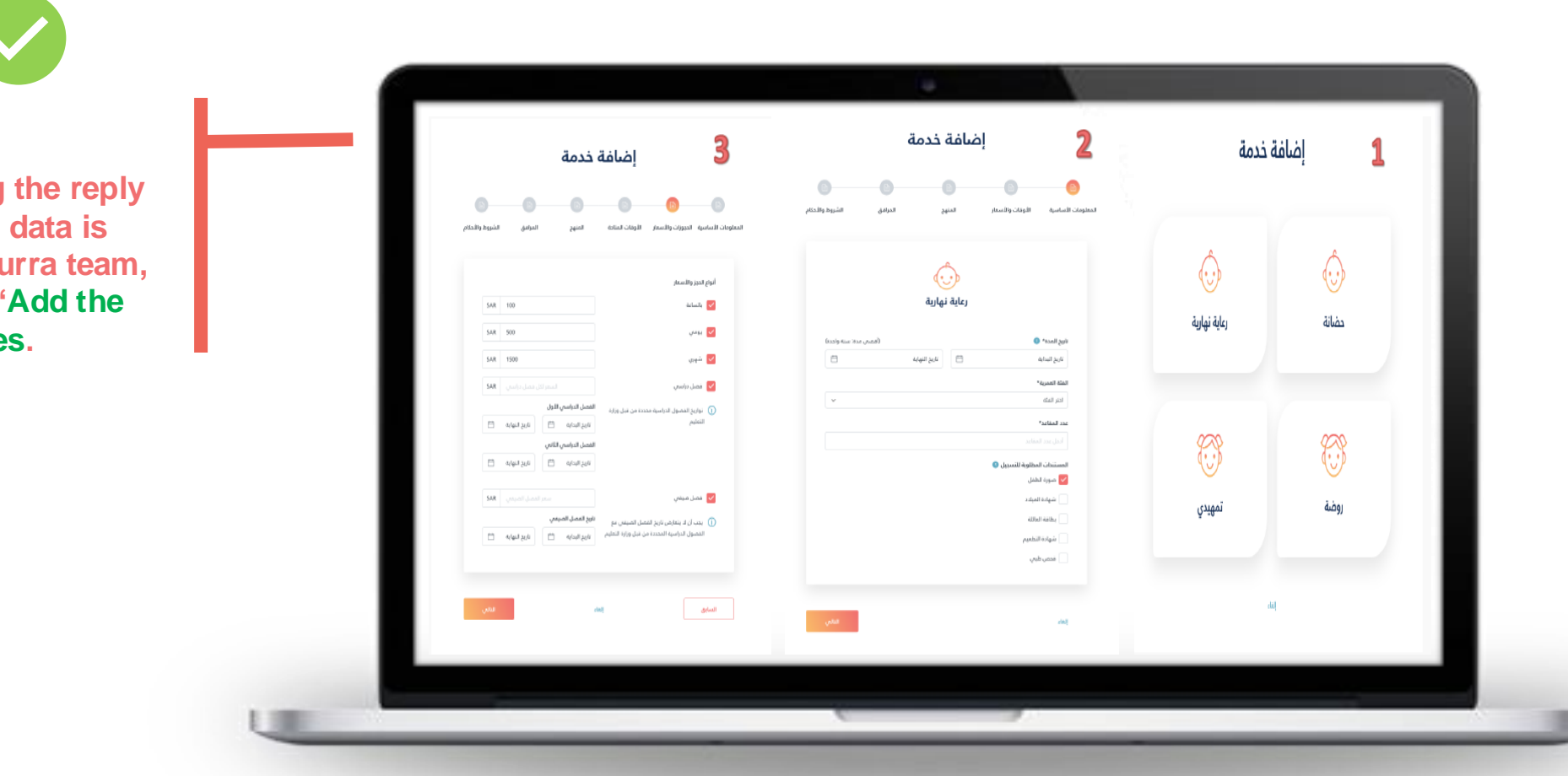

After receiving the reply that all your data is accepted by Qurra team, you need to "Add the Services.

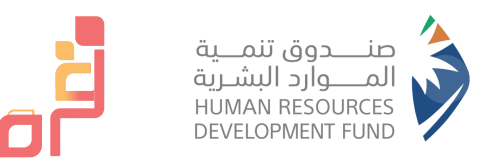

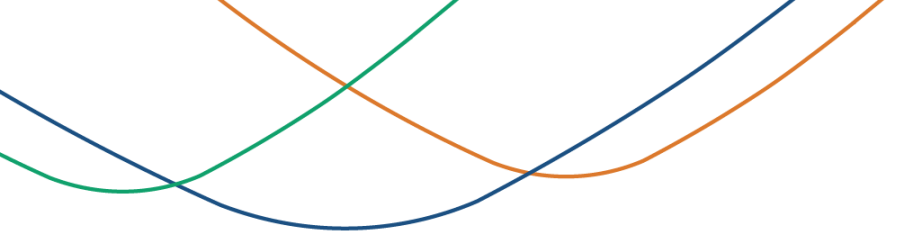

|                                                                                                    |                                                                      | إضافة خدمة 🌀                                                                                                    | إضافة خدمة                                                                                                    | إضافة خدمة                                                                                                    |
|----------------------------------------------------------------------------------------------------|----------------------------------------------------------------------|----------------------------------------------------------------------------------------------------|----------------------------------------------------------------------------------------------------|----------------------------------------------------------------------------------------------------|
| Image: Sector of Sector of Sector o |                                                                      | السلوبان الاساسية الموران والسنام الاوغان السليم المرابق المرابع والاستام                                                                                                    | السلومات الأساسية المتواف والأسمار الأوقات المنابع المرافق الشريط والاسلام                                                                                                    | المطومة المسابية المورية المعام المواد المتلغة المعزيج الموادي المواد المتلغة                                                                                                    |
| المن المن المن المن المن المن المن المن                                                                                                    | تسلي بند تش<br>سني إن الم عن الم الم الم الم الم الم الم الم الم الم | العامة العامة         المالة العامة           2         المواطقة         مال           2         الموالة         2           2         الموالة         2           2         الموالة         1           2         الموالة         1           2         الموالة         1           2         الموالة         1           2         الموالة         1           2         الموالة         1           2         الموالة         1           3         الموالة         1           4         1         1           5         الموالة         1           6         1         1           2         الموالة         1           3         الموالة         1           4         1         الموالة           5         الموالة         1           5         الموالة         1           5         الموالة         1           6         1         الموالة           7         الموالة         1           7         الموالة         1           1         الموالة         1 | الميوالالبيب<br>الاستراكيب<br>الاستراكیب<br>الاستراكیب<br>الاستراكیب<br>الاستراكیب<br>الاستراكیب<br>الاستراكیب<br>الاستراكیب<br>الاستراكیب<br>الاستراكیب<br>الاستراکیب<br>الاستراکیب<br>الاستراکیب<br>الاستراکیب<br>الاستراکیب<br>الاستراکیب<br>الاستراکیب<br>الاستراکیب<br>الاستراکیب<br>الاستراکیب<br>الاستراکیب<br>الاستراکیب<br>الاستراکیب<br>الاستراکیب<br>الاسترا<br>الاستراکیب<br>الاستراکیب<br>الاستراکیب<br>الاستراکیب<br>الاستر | ليم تعديل -<br>2 تعديد 2 تعدی<br>2 تعدید 2 تعدی<br>3 تعدید 2 تعدید<br>4 تعدید<br>5 تعدید<br>5 تعدید<br>6 تعدید<br>6 تعدید<br>6 تعدید<br>6 تعدید<br>6 تعدید<br>6 تعدید<br>6 تعدید<br>6 تعدید<br>6 تعدید<br>6 تعدید<br>6 تعدید<br>6 تعدید<br>6 تعدید<br>6 تعدید<br>6 تعدید<br>6 تعدید<br>6 تعدید<br>6 تعدید<br>6 تعدید<br>7 تعدید<br>6 تعدید<br>6 تعدید<br>7 تعدید<br>6 تعدید<br>7 تعدید<br>7 تعدید<br>6 تعدید<br>7 تعدید<br>7 تعدد<br>7 تعدد<br>7 تعدد<br>7 تعدید<br>7 تعدد<br>7 تعد<br>7 تعدد<br>7 تعدد<br>7 تعدد<br>7 تعدد<br>7 تعدد<br>7 تعدد<br>7 تعدد<br>7 تعدد<br>7 تعد<br>7 تعدد<br>7 تعدد<br>7 تعدد<br>7 تعدد<br>7 تعدد<br>7 تعدد<br>7 ت<br>7 تعدد<br>7 تعدد<br>7 تعدد<br>7 تعدد<br>7 تعدد<br>7 ت<br>7 تعدد<br>7 تعدد<br>7 تعدد<br>7 تعدد<br>7 تعدد<br>7 ت<br>7 تعدد<br>7 تعدد<br>7 ت<br>7 ت<br>7 تعدد<br>7 تعدد<br>7 تعدد<br>7 ت<br>7 ت<br>7 ت<br>7 ت<br>7 ت |
|                                                                                                    |                                                                      | ter dat glad                                                                                                    | لسلى إند للس                                                                                                    | الشانق الم                                                                                                    |

- Complete the steps to add services!
- Publish the services to start receiving the requests.

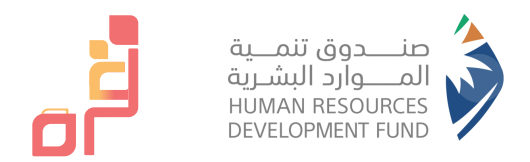

# Thank you